**Connexion des parents à METICE** 

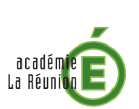

# Activation de votre compte

Vous avez reçu un courrier de l'établissement scolaire pour suivre la scolarité de votre enfant. Ce dernier vous indique votre identifiant et votre mot de passe provisoire, nécessaires à l'activation de votre compte.

Une fois votre compte activé, vous pourrez accéder à METICE et consulter les informations concernant votre enfant pendant toute sa scolarité.

### 1 Munissez-vous du courrier remis par l'établissement

| bjet : mise à disposition de services en ligne pour suivre la scolarité de votre enfant                                      |
|----------------------------------------------------------------------------------------------------|
| ous trouverez ci-dessous l'identifiant et le mot de passe de votre compte internet pour accéder aux services proposés par le |
| OLLEGE JULES SOLESSE pour Page de 405.                                                                                       |
| Identifiant : e<br>Mot de passe * : 226BR59A                                                                                 |
| * Mot de passe provisoire, à modifier lors de la première connexion.                                                         |
| Vous pourrez activer votre compte à l'adresse :                                                                              |
| http://metice.ac-reunion.fr                                                                                                  |
| nportant : vous disposez d'un délai de 3 mois pour activer votre compte.                                                     |
| u delà la compte cora cuencimé at your deuror reacondre contract avec l'établic compte pour en demander un previenu          |

## 2 se connecter à Métice (http://metice.ac-reunion.fr)

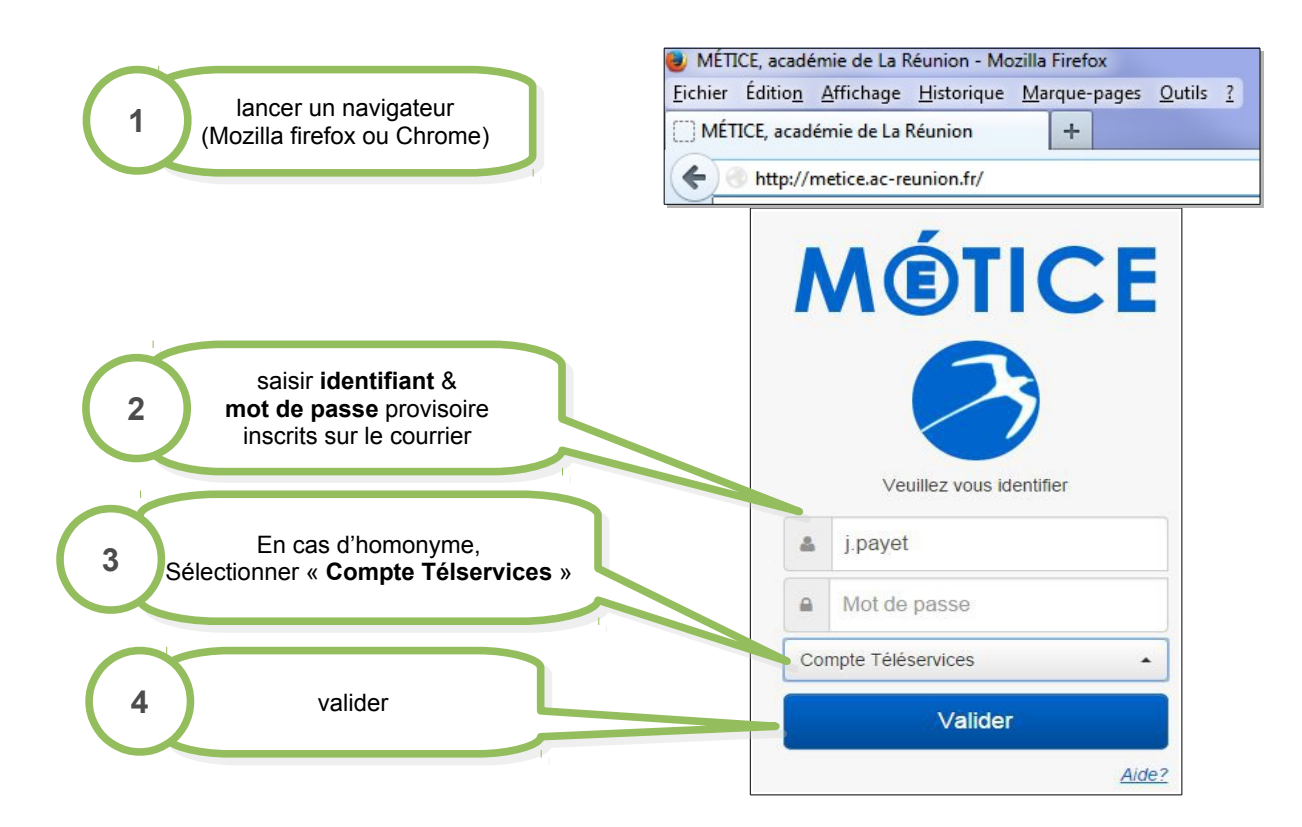

# 3 À votre première connexion : initialisation du compte

Renseignez une adresse e-mail valide, elle servira pour l'activation de votre compte et pour tout échange avec l'établissement.

Votre mot de passe est personnel, il sera requis pour toute connexion ultérieure à METICE.

#### Merci de le conserver

| saisir votre<br><b>1 mot de passe personnel,</b><br>connu de vous seul                            | Scolarité service                                                                                                    | 5                                           |                                                                                                    |  |  |
|---------------------------------------------------------------------------------------------------|----------------------------------------------------------------------------------------------------|---------------------------------------------|----------------------------------------------------------------------------------------------------|--|--|
| 2 renseigner votre<br>adresse e-mail valide                                                       | votre identifiant<br>nouveau mot de passe *<br>confirmation du mot de passe *<br>votre adresse e-mail<br>confirmation de votre adresse e-mail * | ······· (8 caractères minimum, 14 caractère | s maximum, chiffres ET lettres obligatoires)                                                                                 |  |  |
| 3 entrer la date de naissance<br>de votre enfant                                                  | Votre enfant:  date de haissance *                                                                                                    | 20/11/2001                                  | e                                                                                                    |  |  |
| 4 valider                                                                                         |                                                                                                    | valider                                     | MÓTICE                                                                                                    |  |  |
| Vous n'avez pas de compte de messagerie : consulter le site <u>http://infometice.ac-reunion</u> , |                                                                                                    |                                             | Votre compte a bien été créé.<br>Pour l'utiliser, cuvrez le mail que vous<br>venez de recevoir et suivez les<br>instructions |  |  |
| onglet Utilisateurs>Parents>Créer une boite mail laposte.net                                      |                                                                                                    | e vote0     Mot de passe                    |                                                                                                    |  |  |
|                                                                                                   |                                                                                                    |                                             | Valider                                                                                                    |  |  |
|                                                                                                   |                                                                                                    |                                             | Alde                                                                                                    |  |  |

### 4 Activation de votre compte METICE

Rendez-vous dans votre boîte de messagerie habituelle. Vous devriez recevoir un mail de :

Rectorat-Académie de la Réunion < support\_aten@ac-reunion.fr>

|                           | De Moi <support_aten@ac-reunion.fr> 🔶<br/>Sujet Message des services en ligne - Mise à jour de votre adresse mail</support_aten@ac-reunion.fr> | 🐟 Répondre     | ➡ Transférer | Archiver     | Indésirable   | Supprimer<br>10:32 |  |
|---------------------------|----------------------------------------------------------------------------------------------------|----------------|--------------|--------------|---------------|--------------------|--|
|                           | Pour month of the Autres a                                                                                                    |                |              |              |               |                    |  |
|                           | Bonjour,                                                                                                    |                |              |              |               |                    |  |
|                           | vous souhaitez accéder aux services en ligne de l'éducation nationale.                                                                         |                |              |              |               |                    |  |
|                           | Afin de pouvoir utiliser tous les services proposés, cliquez sur le lien ci-de                                                                 | ssous :        |              |              |               |                    |  |
| Cliquer sur le lien       | https://teleservices.ac-reunion.fr/aten_creation_compte                                                                                        |                |              |              |               |                    |  |
| pour activer votre compte | ariderAdresseMail?code=G_ZuOL19pXJp86ddVakszXPANtImLhW0pMEi                                                                                    | velnmyrZAviD3J | QaQ2zOJ135   | H7QNn1Q      | 1D1Ng D094p   | ogTeamhAmX         |  |
|                           | Vous disposez d'un délai de 3 mois pour activer votre compte. Au-delà, le<br>l'établissement pour en créer un nouveau.                         | compte sera su | pprimé et vo | us devrez re | eprendre cont | tact avec          |  |
|                           | Cordialement.                                                                                                    |                |              |              |               |                    |  |
|                           | L'administrateur des services en ligne.                                                                                                    |                |              |              |               |                    |  |

Si le lien n'est pas « cliquable » : copier le lien et coller le dans la barre d'adresse de votre navigateur Internet

#### FÉLICITATIONS !!! VOTRE COMPTE METICE EST ACTIVÉ

suivez la scolarité de votre enfant sur <u>http://metice.ac-reunion.fr</u> avec votre identifiant et mot de passe personnel